Zürcher Hochschule für Angewandte Wissenschaften

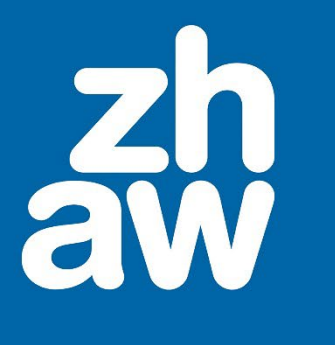

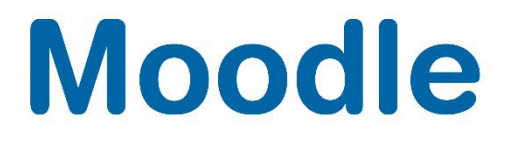

# Applikation als ZIP-Datei einbinden

Anleitung

Moodle Version 4.4

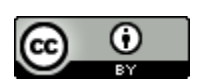

Dieses Werk ist lizenziert unter einer Creative Commons Namensnennung 4.0 International Lizenz.

Stand Dezember 2024

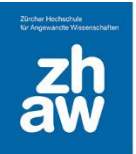

# Moodle

## Inhalt

| 1. | ZIP-Datei erstellen                | .3 |
|----|------------------------------------|----|
| 2. | ZIP-Datei im Moodle-Kurs einbinden | .3 |

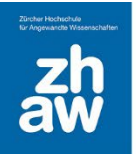

#### 1. ZIP-Datei erstellen

Erstellen Sie die ZIP-Datei und achten Sie darauf, dass sich die Hauptdatei nicht in einem Unterverzeichnis befindet.

#### 2. ZIP-Datei im Moodle-Kurs einbinden

Gehen Sie auf die Kursoberfläche und klicken Sie oben rechts *Bearbeiten einschalten*. Ziehen Sie nun die Datei per Drag & Drop auf die Kursoberfläche.

| ✓ Abschnitt 10                                                                                                    | - I 🎝                        | <b>.</b> = |             |      |
|----------------------------------------------------------------------------------------------------|------------------------------|------------|-------------|------|
|                                                                                                    | Datei                        | Start      | Freigeben   | A    |
| Aktivität oder Material anlegen                                                                                           | $\leftarrow \   \rightarrow$ | · Λ        | « zehn (\\  | user |
|                                                                                                    | Name                         |            |             |      |
|                                                                                                    | Mo_Mo                        | odle Scre  | eencast.zip |      |
| Thema hinzufügen                                                                                                    | /                            |            |             |      |
| <ul> <li>Abschnitt 11</li> <li>Abschnitt 11</li> <li>Aktivität oder Material integen</li> <li>Thema hinzufügen</li> </ul> |                              |            |             |      |

Wählen Sie Als Datei einbinden und klicken Sie auf Hochladen.

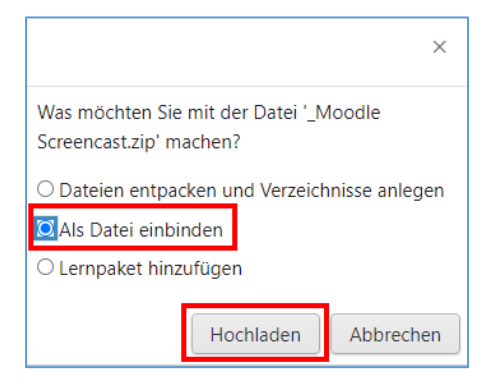

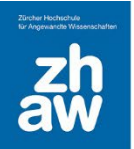

## Moodle

Wählen Sie rechts über die 3 Punkte Einstellungen bearbeiten aus.

| ✓ Abschnitt 11 ₽                  | I                             |
|-----------------------------------|-------------------------------|
| DATEI<br>Moodle Screencast 🖋      | Als erledigt kennzeichnen     |
|                                   | Einstellungen bearbeiten      |
| + Aktivität oder Material anlegen | <ul> <li>Verbergen</li> </ul> |
|                                   | 🕰 Duplizieren                 |
| Thema hinzufügen                  | O Rollen zuweisen             |
|                                   | 🛍 Löschen                     |

Wählen Sie die hochgeladene ZIP-Datei aus.

| ✓ Allgemeines     |                                                                                                    |  |  |  |  |
|-------------------|----------------------------------------------------------------------------------------------------|--|--|--|--|
| Name              | Moodle Screencast                                                                                                    |  |  |  |  |
| Beschreibung      | I       A ▼       B       I       J ▼       I       I |  |  |  |  |
| Dateien auswählen | Maximale Dateigröße: 100 MB                                                                                                    |  |  |  |  |

Klicken Sie auf Entpacken.

| Bearbeiten _Moodle ×<br>Screencast.zip |                                                  |                                             |          |           |  |
|----------------------------------------|--------------------------------------------------|---------------------------------------------|----------|-----------|--|
| Herunterladen                          | Löschen                                          | Entpacken                                   |          |           |  |
| Name                                   | _Mc                                              | oodle Screencas                             | t.zip    | )         |  |
| Autor/in                               |                                                  |                                             |          | ]         |  |
| Lizenz wählen 👔                        | Alle                                             | e Rechte vorbeh                             | alten    | ~         |  |
| Pfad                                   | / \$                                             |                                             |          |           |  |
|                                        |                                                  | Aktuali                                     | sieren   | Abbrechen |  |
|                                        | Zuletzt geände<br>Angelegt 29. [<br>Größe 2.1 MB | rt 29. Dezember 202<br>Dezember 2022, 10:03 | 2, 10:03 |           |  |

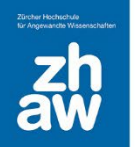

### Moodle

Klicken Sie auf die Hauptdatei der Applikation. Normalerweise ist es eine Datei mit dem Namen *index.html*. Teilweise hat die Datei einen eigenen Namen. Die Datei sollte aber immer die Endung *.html* oder .htm

| <ul> <li>Allgemeines</li> </ul> |                                                             |
|---------------------------------|-------------------------------------------------------------|
| Name 🚺                          | Moodle Screencast                                           |
| Beschreibung                    | <u>Т Ат В I √т Vт</u> Щ Щ % % <b>Ш № № №</b> ж              |
|                                 | Beschreibung im Kurs zeigen 🕑                               |
| Dateien auswählen               | Maximale Dateigroße: 100 MB                                 |
|                                 | data metadata as2-wrapper breeze-manif components index.htm |
|                                 |                                                             |
|                                 | loadflash.js _Moodle Scr viewer-lite.swf viewer.swf         |

haben.

Wählen Sie Hauptdatei setzen aus und Speichern Sie die Einstellungen ab. Nun können Sie die

| Bearbeiten index.htm ×                                                                         |         |                   |   |          |  |
|------------------------------------------------------------------------------------------------|---------|-------------------|---|----------|--|
| Herunterladen                                                                                  | Löschen | Hauptdatei setzen | 0 |          |  |
| Name                                                                                           | inde    | ex.htm            |   |          |  |
| Autor/in                                                                                       |         |                   |   |          |  |
| Lizenz wählen 💡 Lizenz nicht angegeben 👻                                                       |         |                   |   |          |  |
| Pfad                                                                                           | /       | \$                |   |          |  |
|                                                                                                |         | Aktualisieren     | A | bbrechen |  |
| Zuletzt geändert 29. Dezember 2022, 10:08<br>Angelegt 29. Dezember 2022, 10:08<br>Größe 1.4 KB |         |                   |   |          |  |

eingebundene Applikation auf der Kursoberfläche starten.

WICHTIG: Wenn die ZIP-Datei Flash-Dateien enthält, kann der Inhalt auf Moodle nicht angezeigt werden.